#### 2012.4.1

# 『問題解決のためのオペレーションズ・リサーチ入門』

### 補足資料:エクセル・ソルバーによる最適化計算手順

本書は執筆当時の Excel を基本としているため、その後のバージョンアップによって、ソルバーのアドインの方法、入力の仕方などが一部変更されている。そのため、最近の読者のために、ここでは、本書に採用されている Excel2003 と対比して Excel2007および Excel2010 におけるソルバーの使い方を解説する。

#### 1. エクセル・ソルバーのアドイン

準備としてエクセルのアドイン機能である「ソルバー」をアドインしなければならない。

アドインの方法は Excel のバージョンによって異なる。

## (1) A. Excel 2007/2010

### (1a) (2007)

左上の Office ボタンを押してダイアログ下方の[Excel オプション]を選択。次画面で[アドイン]を選択してダイア ログを開く

以下、Excel 2010 に準ずる。

#### (1b) (2010)

①Excel メニューバーの[ファイル]タブをプルダウンし[オプション]から[アドイン]を選択してダイアログを開く

②設定]をクリックするとアドインダイアログが開く

③[ソルバーアドイン]にチェックをいれて[OK]

④[データ]タブの右端に[分析]が追加され、[ソルバー]のアイコンが表示されている。

⑥このアイコンをクリックするとソルバーが起動する。

#### (1) B. Excel 2003

Exscl2003 については、エクセル (MS オフィス)の CD-ROM を用意しておく必要がある。 ①メニューバーの[ツール(T)]をプルダウンし[アドイン(I)]のダイアログを開く ②ダイアログの[ソルバーアドイン]のボックスにチェックマークを入れる ③[OK]をクリックし、インストールに[はい]を選択 ④MS Office あるいは Excel の CD-ROM を要求される ⑤CD-ROM をドライブにいれて[OK] ⑥自動的にインストールされる。終了メッセージは出ない ⑦終了したら、[ツール(T)]のプルダウンメニューに[ソルバー(V)]が入っていることを確認する

#### 2. モデルマトリックスの作成とソルバーの設定

# (2)A モデルマトリックスの作成 (Excel 2007/2010)

- ・ 例示の様にマトリックスを作る。
- ・ 「目的セル」は(変数値×価値係数)の合計
- ・ 「計算値」のセルは(変数値×マトリックスの係数)の合計
- ・ 「制限量」(右辺)とそれと対比させる各行の値
  - 「計算値」をマトリックスの左側に寄せてあるのは、変数の追加を行うのに都合が良いからである。
- ・ 同様に、「変数解」の数値が入る行は上にしてある。これによって式(行)の追加が容易になる。

## (2)B モデルマトリックスの作成(Excel 2003)

- ・ 例示の様にマトリックスを作る。
- ・ 「目的セル」は(変数値×価値係数)の合計
- ・「計算値」のセルは(変数値×マトリックスの係数)の合計
- ・「制限量」(右辺)とそれと対比させる各行の値「計算値」をマトリックスの左側に寄せてあるのは、変数の 追加を行うのに都合が良いからである。
- ・ 同様に、「変数解」の数値が入る行は上にしてある。これによって式(行)の追加が容易になる。

| 制約     |       | 制限量     | 計算値 | 購買   |      | 生産   |      | 販売    |       |
|--------|-------|---------|-----|------|------|------|------|-------|-------|
|        |       |         |     | Ха   | Хо   | Xs   | Xb   | Xns   | Xnb   |
| 変数解    | Z     |         | 0.0 | 0.0  | 0.0  | 0.0  | 0.0  | 0.0   | 0.0   |
| 価値係数   |       |         |     | -1.0 | -0.5 |      |      | 100.0 | 100.0 |
| Maxあんこ | MaxA  | 36000.0 | 0.0 | 1.0  |      |      |      |       |       |
| Maxおもち | MaxO  | 36000.0 | 0.0 |      | 1.0  |      |      |       |       |
| バランスA  | BalA  | 0.0     | 0.0 | -1.0 |      | 60.0 | 30.0 |       |       |
| バランス0  | BalO  | 0.0     | 0.0 |      | -1.0 | 30.0 | 60.0 |       |       |
| お汁粉    | ProdS | 0.0     | 0.0 |      |      | -1.0 |      | 1.0   |       |
| ぼた餅    | ProdB | 0.0     | 0.0 |      |      |      | -1.0 |       | 1.0   |

| 恚1   | エクセル | トのエデル | マトリックス |
|------|------|-------|--------|
| 1X I | エンビル |       | メトリソンハ |

### 3. ソルバーの準備

エクセル表によるモデルマトリックスが出来たら、続いてソルバーにおいて計算式の設定をおこなう。 次ページ以降のダイアログ画面は Excel 2003 のソルバー画面である。 Excel 2007/2010 の利用者は適宜読み 替えて利用されたい。

## (3) A ソルバーの設定(Excel 2007/2010)

- ・ 「目標値」は最大値あるいは最小値を選択
- ・ 「解決方法の選択」ボタン画面で「シンプレックス LP」選択
- ・ 「変化セルの変更」は各コラムの変数解の入るセル

「制約条件の対象」の「追加」ボタンで式を定義するダイアログを出す。

- ・ 「セル参照」には「計算値」のセル番地、
- ・ 「制約条件」には「制限量」のセル番地を入れる
- ・ 両者の関係を結ぶ等号、不等号をプルテーブルから選択
- ・ 各変数の解は必ず正の値を取らなければならないので(非負条件) すべての変数が0より大か0であるという式を入れる

#### 計算

・ 下の[解決]ボタンを押すと最適化計算が行われ、解がテーブルに入る。

·

# (3)B ソルバーの設定 (Excel 2003)

- ・ 「目標値」は最大化あるいは最小化を選択
- ・ 「オプション」ボタン画面で「線形モデルで計算」選択
- ・ 「変化させるセル」は各コラムの変数解の入るセル
- ・ 「制約条件」の「追加」ボタンで式を定義するダイアログを出す。
- ・ 「セル参照」には「計算値」のセル番地、
- ・ 「制約条件」には「制限量」のセル番地を入れる
- ・ 両者の関係を結ぶ等号、不等号をプルテーブルから選択
- ・ 各変数の解は必ず正の値を取らなければならないので(非負条件) すべての変数が0より大か0であるという式を入れる

計算

・ 右上の[実行]ボタンを押すと最適化計算が行われ、解がテーブルに入る

図2 エクセル表とパラメータ設定ダイアログ

| M 🔀      | Microsoft Excel - Book2           |                   |             |                                       |                    |                     |                |               |              |          |
|----------|-----------------------------------|-------------------|-------------|---------------------------------------|--------------------|---------------------|----------------|---------------|--------------|----------|
|          | ファイル( <u>F</u> ) 新                | 扁集( <u>E</u> ) 表示 | ₩○ 挿入Φ      | 書式(0) ツ                               | νール( <u>Π</u> ) デー | -タ( <u>D</u> ) ウィント | やう へん          | †( <u>н</u> ) |              |          |
| D        | - I A                             | 8 4 A             | 💖 🐰 🗈       | <b>R</b> - «                          | 0 + CI + (         | <b>Α</b> Σ - 41     | ZI 🛍 🚜         | 100% -        | » MS PJ      | シック - 11 |
|          |                                   |                   |             |                                       |                    |                     |                |               |              |          |
| 11111    |                                   |                   |             |                                       |                    |                     |                |               |              |          |
|          | D3 V 7× FSUMPRUDUCI (E3:03,E4:04) |                   |             |                                       |                    |                     |                |               |              |          |
| <u> </u> | A                                 | В                 | C           | D<br>El 45 (±                         | E                  | F                   | G              | H             | I            | J        |
| 1        | 制約                                |                   | 制限重         | 計算値                                   | 購員                 |                     | 生産             | <u>.</u>      | 販売           |          |
| 2        | <b>元玉 米月 条</b> 花                  | 7                 |             | 0.0                                   | Xa<br>A            | X0 0.0              | Xs             | Xb 0.0        | Xns          | Xnb      |
| 3        |                                   | 2                 |             | 0.0                                   | 0.0                | 0.0                 | 0.0            | 0.0           | 100.0        | 0.0      |
| 4        | 1回1回1が数                           | May A             | 26000.0     | 0.0                                   | -1.0               | -0.5                |                |               | 100.0        | 100.0    |
| 6        | Maxの/しこ<br>Maxおもち                 | MaxA              | 36000.0     | 0.0                                   | 1.0                | 1.0                 |                |               |              |          |
| 7        | バランスム                             | BalA              | 0.0         | 0.0                                   | -1.0               | 1.0                 | 60.0           | 30.0          |              |          |
| 8        | バランスロ                             | BalO              | 0.0         | 0.0                                   | 1.0                | -1.0                | 30.0           | 60.0          |              |          |
| 9        | お汁粉                               | ProdS             | 0.0         | 0.0                                   |                    |                     | -1.0           |               | 1.0          |          |
| 10       | ぼた餅                               | ProdB             | 0.0         | 0.0                                   |                    |                     |                | -1.0          |              | 1.0      |
| 11       |                                   |                   |             |                                       |                    |                     |                |               |              |          |
| 12       |                                   |                   | ソルバー        | : パラメータ副                              | 定                  |                     |                |               | <b>?</b> 🗡   |          |
| 13       |                                   |                   | E 65-kul    | (m). <b>Saus</b> a                    |                    |                     |                |               |              |          |
| 14       |                                   |                   | HENCH       | En l <mark>ana</mark>                 | 3                  |                     |                | 実行            | ī <u>s</u>   |          |
| 15       |                                   |                   | 目標値:        | ● 最大値()                               | () ○ 最小値           | (Ŋ) ○ 値(⊻):         | 0              | , 閉           | 53 <b> </b>  |          |
| 16       |                                   |                   | 一変化させ       | るセル( <u>B</u> ):                      |                    |                     |                |               |              |          |
| 17       |                                   |                   | \$E\$3;\$.  | \$3                                   |                    |                     | 自動(G)          |               |              |          |
| 10       |                                   |                   | 制約条件        | ŧ(II)                                 |                    |                     |                | オプショ          | <u>ョン(0)</u> |          |
| 20       |                                   |                   | [\$D\$5:\$C | ' ' <u>''''</u><br>)\$6 <= \$0\$5;\$( | 3\$6               |                     | 2白tra/A)       |               |              |          |
| 20       |                                   |                   | \$D\$7:\$E  | \$10 = \$C\$7:\$(                     | S\$10              |                     |                |               |              |          |
| 22       |                                   |                   | \$E\$3:\$J  | \$3 >= 0                              |                    |                     | 変更( <u>C</u> ) | リセッ           | <u> </u>     |          |
| 23       |                                   |                   |             |                                       |                    | -1                  | 削除( <u>D</u> ) | へル            | プ(H)         |          |
| 24       |                                   |                   |             |                                       |                    |                     |                |               |              |          |
| 25       |                                   |                   |             |                                       |                    |                     |                |               |              |          |
| 20       |                                   |                   |             |                                       |                    |                     |                |               |              |          |

図3 パラメータ設定ダイアログ

| 目的セル(E): 第038 💽                                                                         |         |                       | 実行(S)    |
|-----------------------------------------------------------------------------------------|---------|-----------------------|----------|
| 日標値: ● 最大値(M) ● 最小値<br>変化させるセル(B):                                                      | ₩ 010₩: | 0                     | 閉じる      |
| \$E\$3:\$J\$3<br> 制約条件(U)                                                               |         | 自動( <u>G)</u>         | オプション(型) |
| \$D\$5:\$D\$6 <= \$C\$5:\$C\$6<br>\$D\$7:\$D\$10 = \$C\$7:\$C\$10<br>\$E\$3:\$J\$3 >= 0 | i i     | <u>自加(A)</u><br>変更(C) | リセット(R)  |
|                                                                                         |         | 训除( <u>D</u> )        | ヘルプ(円)   |

## 4. 制約条件式の設定

- ・ 「制約条件」の「追加」ボタンで式を定義するダイアログを出す。
- ・ 「セル参照」には「計算値」のセル番地、
- ・ 「制約条件」には「制限量」のセル番地を入れる
- ・ 両者の関係を結ぶ等号、不等号をプルテーブルから選択する
- ・ 各変数の解は必ず正の値を取らなければならないので(非負条件) すべての変数が0より大か0であるという式を入れる
- 図4 制約条件設定ダイアログ

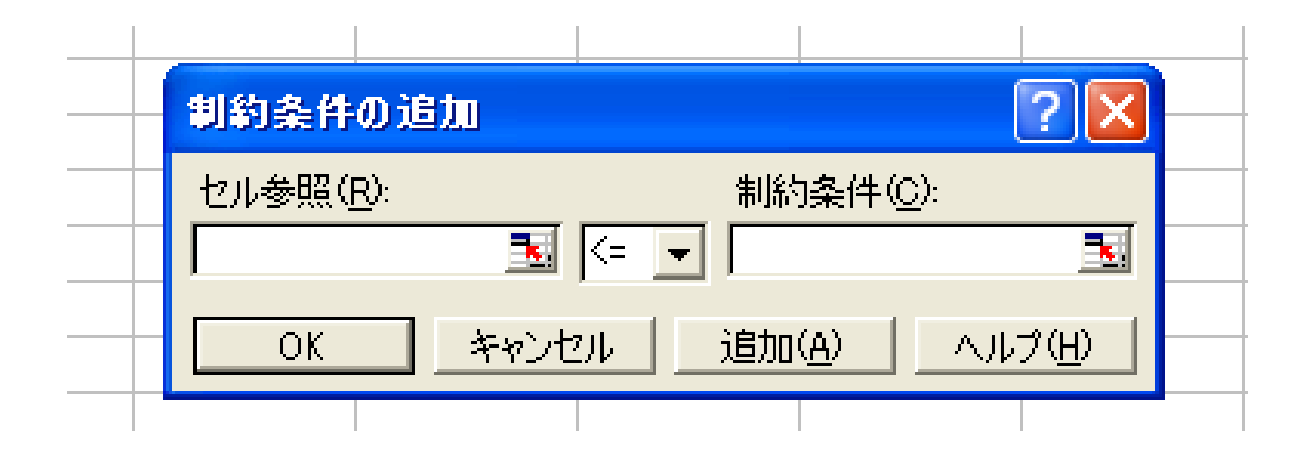

#### 5. 計算と解の分析

これで、「実行」ボタン(Exl2007/2010 では「解決」)を押すと、計算が行われ、マトリックス上に解が示される。最適 解が求まると、下記の図にあるようなソルバー探査結果ダイアログが表示される。

図5 最適解のエクセル表

| 制約     |       | 制限量     | 計算値     | 購買      |         | 生産    |       | 販売    |       |
|--------|-------|---------|---------|---------|---------|-------|-------|-------|-------|
|        |       |         |         | Ха      | Хо      | Xs    | Xb    | Xns   | Xnb   |
| 変数解    | Z     |         | 26000.0 | 36000.0 | 36000.0 | 400.0 | 400.0 | 400.0 | 400.0 |
| 価値係数   |       |         |         | -1.0    | -0.5    |       |       | 100.0 | 100.0 |
| Maxあんこ | MaxA  | 36000.0 | 36000.0 | 1.0     |         |       |       |       |       |
| Maxおもち | MaxO  | 36000.0 | 36000.0 |         | 1.0     |       |       |       |       |
| バランスA  | BalA  | 0.0     | 0.0     | -1.0    |         | 60.0  | 30.0  |       |       |
| バランス0  | BalO  | 0.0     | 0.0     |         | -1.0    | 30.0  | 60.0  |       |       |
| お汁粉    | ProdS | 0.0     | 0.0     |         |         | -1.0  |       | 1.0   |       |
| ぼた餅    | ProdB | 0.0     | 0.0     |         |         |       | -1.0  |       | 1.0   |

### 6. 最適解のエクセル表とソルバー探査結果ダイアログ

| 🔀 м        | Microsoft Excel - Amai-1        |                 |                |                          |                 |                       |                 |                 |                 |         |  |
|------------|---------------------------------|-----------------|----------------|--------------------------|-----------------|-----------------------|-----------------|-----------------|-----------------|---------|--|
| 8          | ファイル(E) 縦                       | 編集(E) 表示        | ☑ 挿入璽          | 書式(0) ツ                  | ハール(工) デー       | ·タ( <u>D</u> ) ウインド   | やし へん           | ¢( <u>н</u> )   |                 |         |  |
|            | 🛩 🔲 🔒 🖲                         | 8 <i>8</i> .    | 🏷 🔏 🖻          | 🛍 • 🚿                    | 0 + Ci +  €     | <b>≥</b> - <b>2</b> ↓ | ZI 🛍 🛷          | 100% -          | <b>≫</b> [MS P⊐ | シック 👻 🗐 |  |
| <b>č</b> a | ta ta 24 9                      | ta 🙆 🖸          | <b>1</b> 0 😥 💎 | 校閲結果の返住                  | ፤(⊆)… 校閲結       | 果の差し込み約               | \$7( <u>N</u> ) |                 |                 |         |  |
|            | D3 🔹 🏂 =SUMPRODUCT(E3:J3,E4:J4) |                 |                |                          |                 |                       |                 |                 |                 |         |  |
|            | A B C D E F G H I J             |                 |                |                          |                 |                       |                 |                 |                 |         |  |
| 1          | 制約                              |                 | 制限量            | 計算値                      | 購買              |                       | 生産              |                 | 販売              |         |  |
| 2          |                                 |                 |                |                          | Xa              | Хо                    | Xs              | Xb              | Xns             | Xnb     |  |
| 3          | 変数解                             | Z               |                | 26000.0                  | 36000.0         | 36000.0               | 400.0           | 400.0           | 400.0           | 400.0   |  |
| 4          | 価値係数                            |                 |                |                          | -1.0            | -0.5                  |                 |                 | 1 00.0          | 100.0   |  |
| 5          | Maxあんこ                          | MaxA            | 36000.0        | 36000.0                  | 1.0             |                       |                 |                 |                 |         |  |
| 6          | Maxおもち                          | MaxO            | 36000.0        | 36000.0                  |                 | 1.0                   |                 |                 |                 |         |  |
| /          | ハランスA                           | BalA            | 0.0            | 0.0                      | -1.0            | 1.0                   | 60.0            | 30.0            |                 |         |  |
| 8          | ハランスロ                           | BalO            | 0.0            | 0.0                      |                 | -1.0                  | 30.0            | 60.0            | 1.0             |         |  |
| 9          | の江初                             | ProdS<br>Due dD | 0.0            | 0.0                      |                 |                       | -1.0            | -1.0            | 1.0             | 1.0     |  |
| 11         | 1ま/こ 町                          | Proub           | 0.0            | 0.0                      |                 |                       |                 | -1.0            |                 | 1.0     |  |
| 12         |                                 |                 |                |                          |                 |                       |                 |                 |                 |         |  |
| 13         |                                 |                 |                |                          |                 |                       |                 |                 |                 |         |  |
| 14         |                                 |                 |                |                          |                 |                       |                 |                 |                 |         |  |
| 15         |                                 |                 |                | ソルバー:多                   | 索結果             |                       |                 | <u>?</u> 🔀      |                 |         |  |
| 16         |                                 |                 |                | 最適解が見つ                   | かりました。制緒        | り条件はすべて)              | 満た              |                 |                 |         |  |
| 17         |                                 |                 |                | されました。                   |                 |                       | レポ・             | -ト( <u>R</u> ): |                 |         |  |
| 18         |                                 |                 |                |                          |                 |                       | 解答              | <u> </u>        |                 |         |  |
| 19         |                                 |                 |                | <ul> <li>解を記2</li> </ul> | (する( <u>K</u> ) |                       | 条件              |                 |                 |         |  |
| 20         |                                 |                 |                | ○ 元の値(;                  | 戻す(0)           |                       |                 | <b>Y</b>        |                 |         |  |
| 21         |                                 |                 |                | ОК                       | 1 ++++++++++    | シナリオの                 | n(呈在(S)         | ∧L=?(H)         |                 |         |  |
| 22         |                                 |                 |                |                          |                 |                       | 217417 @/       |                 |                 |         |  |
| 23         |                                 |                 |                |                          |                 |                       |                 |                 |                 |         |  |
| 24         |                                 |                 |                |                          |                 |                       |                 |                 |                 |         |  |

この探査結果ダイアログで、「解を記入する」を選択し、レポートから「解答」と「感度」レポートを選択し OK をお すと、次ページの「解答レポート」と「感度レポート」が表示される。

特に感度レポートにおける制約条件についている「潜在価格」に注目する。これは制約が1単位ゆるまった 時にどれだけ目的関数値に影響するかが示されている。これによってボトルネックの影響度が分かり、操業 改善の方向が示される。制約量を変えて見ることはケーススタディーの基本的である。 Microsoft Excel 10.0 解答レポート ワークシート名:[Amaimono.xls]Sheet1 レポート作成日:2010/10/29 10:56:45

#### 目的セル (最大値)

| Н | HJC/P  | GQ / NE/ |       |         |  |
|---|--------|----------|-------|---------|--|
|   | セル     | 名前       | 計算前の値 | セルの値    |  |
|   | \$C\$3 | 変数解 制限量  | 0.0   | 26000.0 |  |

#### 変化させるセル

| セル     | 名前      | 計算前の値 | セルの値    |
|--------|---------|-------|---------|
| \$E\$3 | 変数解 Xa  | 0.0   | 36000.0 |
| \$F\$3 | 変数解 Xo  | 0.0   | 36000.0 |
| \$G\$3 | 変数解 Xs  | 0.0   | 400.0   |
| \$H\$3 | 変数解 Xb  | 0.0   | 400.0   |
| \$I\$3 | 変数解 Xns | 0.0   | 400.0   |
| \$J\$3 | 変数解 Xnb | 0.0   | 400.0   |

#### 制約条件

| セル      | 名前        | セルの値    | 制約条件            | ステータス   | 条件との差 |
|---------|-----------|---------|-----------------|---------|-------|
| \$D\$5  | MaxA 計算値  | 36000.0 | \$D\$5<=\$C\$5  | 満たす     | 0     |
| \$D\$6  | MaxO 計算値  | 36000.0 | \$D\$6<=\$C\$6  | 満たす     | 0     |
| \$D\$7  | BalA 計算値  | 0.0     | \$D\$7=\$C\$7   | 部分的に満たす | 0     |
| \$D\$8  | BalO 計算値  | 0.0     | \$D\$8=\$C\$8   | 部分的に満たす | 0     |
| \$D\$9  | ProdS 計算値 | 0.0     | \$D\$9=\$C\$9   | 部分的に満たす | 0     |
| \$D\$10 | ProdB 計算值 | 0.0     | \$D\$10=\$C\$10 | 部分的に満たす | 0     |

#### Microsoft Excel 10.0 感度レポート

ワークシート名: [Amaimono.xls]Sheet1 レポート作成日: 2010/10/29 10:56:45

## 変化させるセル

|        |         | 計算      | 限界  | 目的セル | 許容範囲内 | 許容範囲内       |
|--------|---------|---------|-----|------|-------|-------------|
| セル     | 名前      | 値       | コスト | 係数   | 増加    | 減少          |
| \$E\$3 | 変数解 Xa  | 36000.0 | 0.0 | -1   | 1E+30 | 0.111111111 |
| \$F\$3 | 変数解 Xo  | 36000.0 | 0.0 | -0.5 | 1E+30 | 0.611111111 |
| \$G\$3 | 変数解 Xs  | 400.0   | 0.0 | 0    | 55    | 5           |
| \$H\$3 | 変数解 Xb  | 400.0   | 0.0 | 0    | 10    | 27.5        |
| \$I\$3 | 変数解 Xns | 400.0   | 0.0 | 100  | 55    | 5           |
| \$J\$3 | 変数解 Xnb | 400.0   | 0.0 | 100  | 10    | 27.5        |

#### 制約条件

| 4.251211 |           |         |       |       |       |       |
|----------|-----------|---------|-------|-------|-------|-------|
|          |           | 計算      | 潜在    | 制約条件  | 許容範囲内 | 許容範囲内 |
| セル       | 名前        | 値       | 価格    | 右辺    | 增加    | 減少    |
| \$D\$5   | MaxA 計算値  | 36000.0 | 0.1   | 36000 | 1E+30 | 1E+30 |
| \$D\$6   | MaxO 計算値  | 36000.0 | 0.6   | 36000 | 1E+30 | 1E+30 |
| \$D\$7   | BalA 計算値  | 0.0     | 1.1   | 0     | 1E+30 | 1E+30 |
| \$D\$8   | BalO 計算値  | 0.0     | 1.1   | 0     | 1E+30 | 1E+30 |
| \$D\$9   | ProdS 計算值 | 0.0     | 100.0 | 0     | 1E+30 | 1E+30 |
| \$D\$10  | ProdB 計算值 | 0.0     | 100.0 | 0     | 1E+30 | 1E+30 |